1) Rendez-vous sur : <u>https://oye.participer.lyon.fr/</u>

#### 2) Cliquez sur « Voir les projets et voter » :

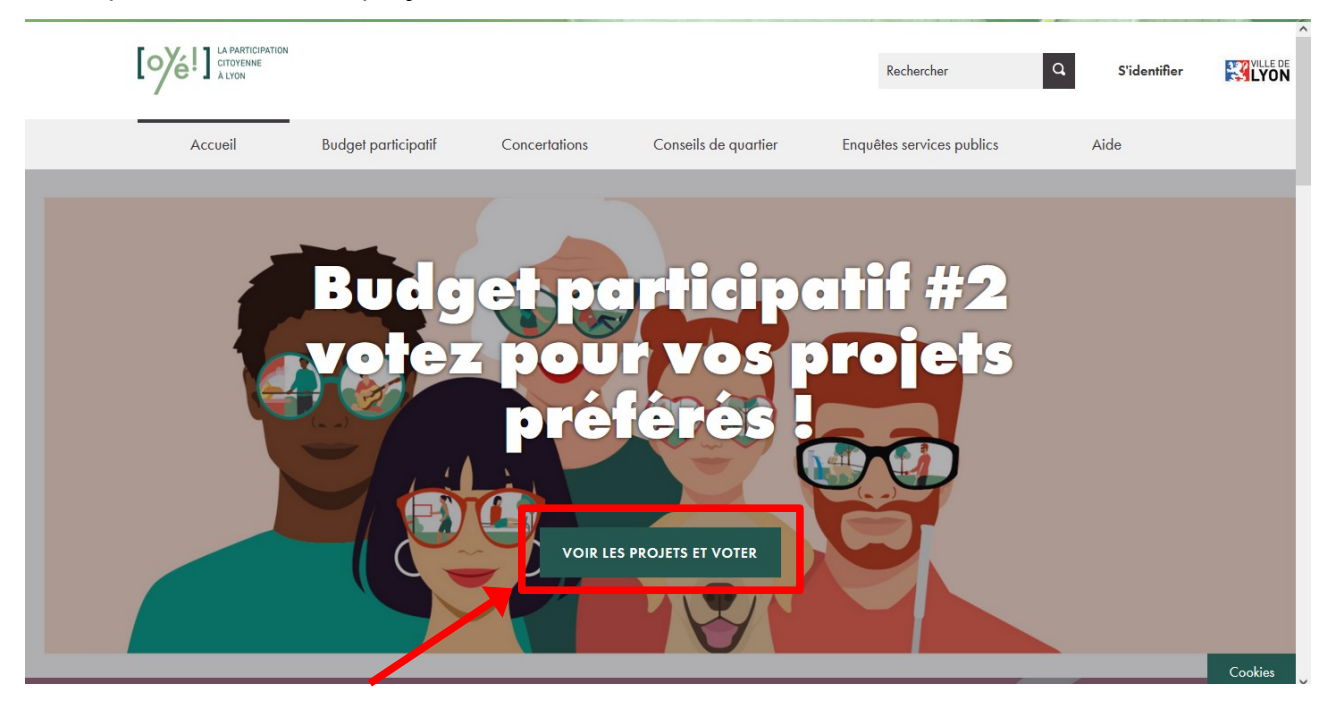

3) Descendez légèrement vers le bas et cliquez sur « Commencer à voter » :

| Munissez-vous de votre téléphone<br>Votre numéro sera anonymisé et ne<br>forme vous pouvez vous connecter | e portable. Après avoir renseigne<br>e sera pas conservé après votre<br>r avant de voter. Cela vous perr | é votre numéro, vous recevrez un c<br>vote. Attention vous ne pouvez vo<br>nettra de modifier votre vote plus te                                                                       | code qui vous donnera accès à l<br>iter qu'une fois. Si vous avez déj<br>ard. | a cabine de vote virtuelle.<br>à un compte sur cette plate-<br>COMMENCER À VOTER |
|----------------------------------------------------------------------------------------------------|----------------------------------------------------------------------------------------------------|----------------------------------------------------------------------------------------------------|-------------------------------------------------------------------------------|----------------------------------------------------------------------------------|
| ) Renseignez votre                                                                                        | numéro de télép                                                                                          | ohone et cliquez su                                                                                                    | r « Envoyer le co                                                             | de » :                                                                           |
|                                                                                                    |                                                                                                    |                                                                                                    | Rechercher                                                                    | Q S'identifier                                                                   |
| Accueil                                                                                                   | Budget participatif Conce                                                                                | ertations Conseils de quartier                                                                                                    | Enquêtes services publics                                                     | Aide                                                                             |
|                                                                                                    | VEUILLE<br>Après avoir saisi<br>par SMS. Ce ce<br>Indicatif du pays *                                    | EX SAISIR VOTRE NU<br>DE TÉLÉPHONE :<br>votre numéro de téléphone vous allez rec<br>ode vous donnera accès à la cabine virtu<br>Numéro de téléphone *<br>0777381293<br>Envoyer le code | revoir un code<br>selle de vote.                                              |                                                                                  |

5) Saisissez le code à quatre chiffre reçu par SMS et cliquez sur « Vérifier » :

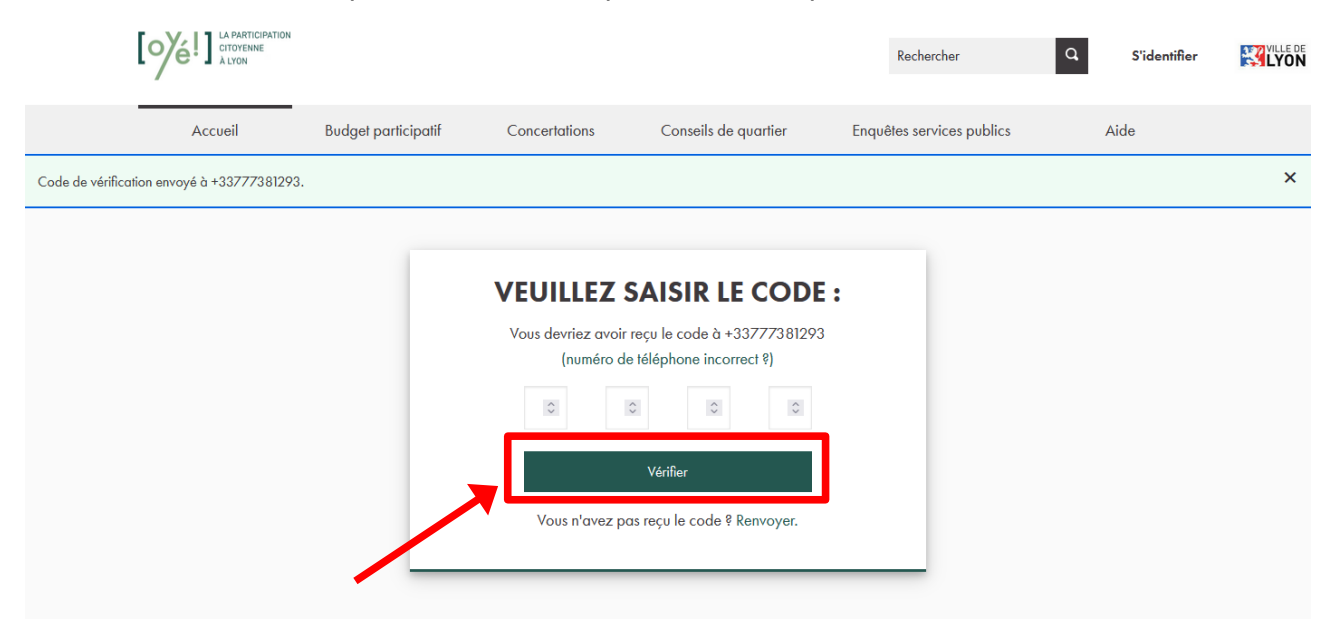

6) Vous arrivez dans la cabine de vote. Vous pouvez découvrir tous les projets ou faire une recherche directement avec le numéro d'un projet :

| mum et jusqu'à 10 |
|-------------------|
| mum et jusqu'à 10 |
|                   |
|                   |
|                   |
|                   |
|                   |
|                   |
|                   |
|                   |
|                   |

Les trois projets portés par la MJC Saint-Just : 219 – Redonner vie au terrain de sports de la Sarra 210 – Un nouveau monte-charge à la MJC de Saint-Just 224 – Rénovation globale du terrain de sports Trion

| 7)  | Une | fois | votre | proiet | choisi. | cliquez sur | «А | liouter | au | vote » | • |
|-----|-----|------|-------|--------|---------|-------------|----|---------|----|--------|---|
| , , | One | 1015 | vouc  | projec | choisi, | cilquez sui |    | gouter  | uu | voic " | • |

|                    | Vous êtes dans la cabine de vote.                                                                                                    |         |
|--------------------|----------------------------------------------------------------------------------------------------|---------|
| Connexion réussie. |                                                                                                    | ×       |
|                    | < Annuler le vote                                                                                                    |         |
|                    | A VOUS DE DÉCIDER !<br>Parcourez les projets par thématique ou par arrondissement selon vos centres d'intérêt en utilisant les filtres. Votez ensuite pour 3 projets minimum et jusqu'a 10<br>projets maximum. Quand votre choix est fait, cliquez sur « Je soumets mon vote »<br>NOMBRE TOTAL DE VOTES <b>10</b> |         |
|                    |                                                                                                    |         |
|                    | I PROJET<br>Viilisez les filmes ci-dessous ou ta-<br>pez un mot dans Rechercher pour<br>affiner votre navigation<br>219<br>PERMÈTRE D'APPLICATION<br>© Portise gisferide<br>© Terronodussement<br>© La coronodussement<br>© La coronodussement                                                                    | Cookles |

8) Vous pouvez ajouter jusqu'à 10 projets. Cliquez ensuite sur « Je soumets mon vote » :

| Vous êtes dans la cabine de vote. |                                                                                                    |                                                                                                    |       |  |  |
|-----------------------------------|----------------------------------------------------------------------------------------------------|----------------------------------------------------------------------------------------------------|-------|--|--|
| Connexion réussie.                |                                                                                                    |                                                                                                    | ×     |  |  |
|                                   | < Annuler le vote                                                                                                    |                                                                                                    |       |  |  |
|                                   | A VOUS DE DÉCIDER !<br>Parcourez les projets par thématique ou par arrondissement selon vos centres d'intérêt en utilisant les filtres. Votez ensuite pour 3 projets minimum et jusqu'à 10<br>projets maximum. Quand votre choix est fait, cliquez sur « Je soumets mon vote »<br>NOMBRE TOTAL DE VOTES 10<br>Sotis<br>AFFECTÉ À : 3 / 10<br>3 projets sélectionnés • |                                                                                                    |       |  |  |
|                                   | Utilisez les filtres ci-dessous ou ta-<br>pez un mot dans Rechercher pour<br>affiner votre navigation                                                                                                    | Trier les projets par Ordre aléatoire -<br>219 - Redonner vie au terrain de sports de<br>la Sarra                                   |       |  |  |
|                                   | 219<br>PÉRIMÈTRE D'APPLICATION                                                                                                    | Objectif ? Rénover totalement le plateau sportif situé à côté du 600 000 €<br>Sports et loisirs Se arrondissement<br>En savoir plus |       |  |  |
|                                   | Vertée générale                                                                                                    | Ce                                                                                                    | okies |  |  |

### 9) Cliquez sur « Confirmer » :

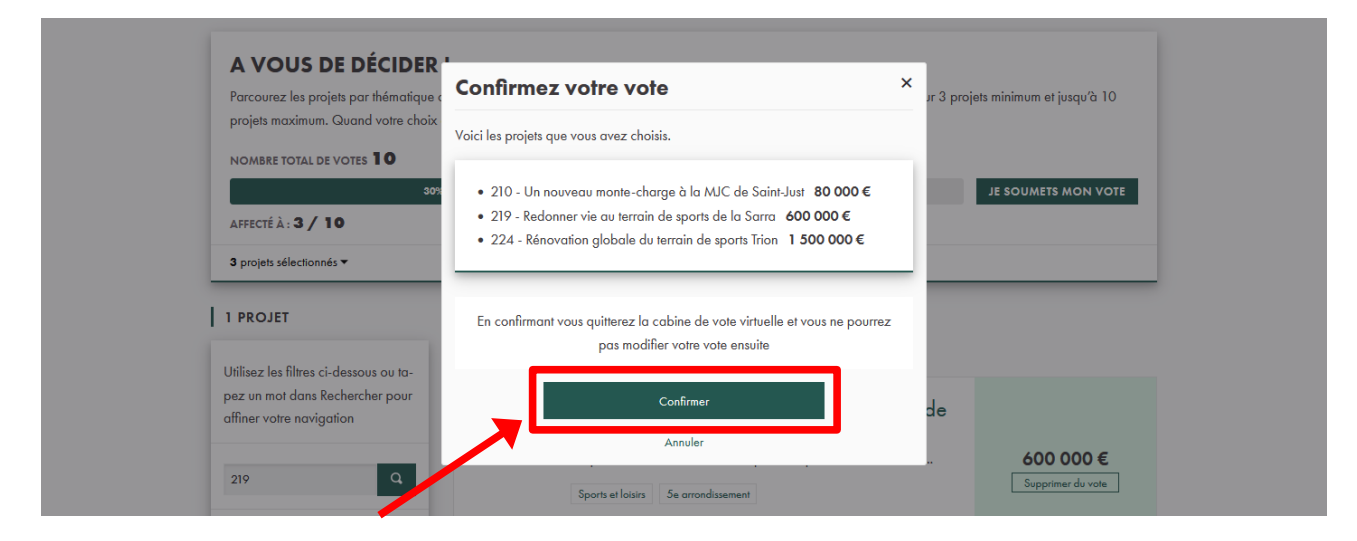

#### 10) Merci pour votre vote !

| /                                                      |                                                                              | _                                     |
|--------------------------------------------------------|------------------------------------------------------------------------------|---------------------------------------|
| Accueil Bu                                             | udget par Votre vote a bien été enregistré. ×                                | ices publics Aide                     |
| Votre vote a été enregistré avec succès.               | Merci pour votre vote Lles projets louránts seront annoncás après le 15 juin | ×                                     |
| Budget particip<br>#OyeParticiper 12 · Et si on allait | au bout de<br>Continuer                                                      | rojets<br>- 15/06/2025<br>oncertation |
| PRÉSENTATION LES                                       | PROJETS                                                                      | E BUDGET PARTICIPATIF #2              |
| OBSERVATOIRE CITOYEN                                   |                                                                              |                                       |